Per acquistare comodamente da casa i biglietti dei servizi di trasporto marittimo di KYMA MOBILITÀ SPA occorre interagire con:

- il seguente link per acquistare i biglietti per accedere all'isola di S. Pietro,
- Con questo secondo link per i biglietti del servizio turistico -

1 Per acquistare il biglietto di accesso all'isola di S. Pietro (traghetto più accesso spiaggia) selezionando il link si verrà indirizzati a questa pagina

|                                                                                | Torna Indietro             | Ricerca                  | Марра                                 | Home                                       |                                  |                         |             |
|--------------------------------------------------------------------------------|----------------------------|--------------------------|---------------------------------------|--------------------------------------------|----------------------------------|-------------------------|-------------|
|                                                                                | PIAZZALE DEMOCRA           | TE                       |                                       |                                            |                                  |                         |             |
| MOBILITÀ<br>COLLEGAMENTO CON<br>ISOLA DI SAN PIETRO<br>SOLO CON CORRISPONDENZA | 08:30 10<br>15:30<br>17:05 | 17:05<br>18:35<br>18:4   | 11:55<br>18:35<br>5<br>18:45          | 12:15                                      | 14:00<br>17:05<br>18:35<br>18:45 | 16:15<br>18:35<br>18:45 | 17:50       |
| TRA ANDATA E RITORNO                                                           | IAGGIA                     |                          |                                       |                                            |                                  |                         |             |
|                                                                                |                            |                          |                                       |                                            |                                  |                         | Stampa Big. |
|                                                                                |                            |                          |                                       |                                            |                                  |                         |             |
|                                                                                |                            |                          |                                       |                                            |                                  |                         |             |
| Utente MyCicero reg                                                            | istrato                    |                          | Registra                              | zione a My                                 | Cicero                           |                         |             |
| Accedi con le tue credenziali MyCice<br>associarne una nuova.                  | ero per utilizzare automa  | ticamente la tua tessera | o Registra un aco<br>usufruire di pro | count MyCicero e p<br>omozioni sui titoli. | otrai poi associar               | e una tessera per j     | роі         |
| Indirizzo Email:                                                               |                            |                          |                                       | TRATI                                      |                                  |                         |             |
| Password                                                                       |                            |                          |                                       |                                            |                                  |                         |             |
|                                                                                |                            |                          |                                       |                                            |                                  |                         |             |

E' necessario accedere con le proprie credenziali Kyma/Mycicero, altrimenti occorre registrarsi.

Se si è in possesso di un codice di accesso (tessera) per tariffe specifiche (ad es. codice di accreditamento Maristanav per l'accesso alle tariffe militari), è necessario che l'account abbia lo stesso nominativo dell'intestatario del codice.

Quindi in questo caso procedere con l'associazione del codice in proprio possesso

|                                                                                | PIAZZALE DEM            | IOCRATE                 |                         |                         |       |                                  |                         |             |
|--------------------------------------------------------------------------------|-------------------------|-------------------------|-------------------------|-------------------------|-------|----------------------------------|-------------------------|-------------|
| MOBILITÀ<br>COLLEGAMENTO CON<br>ISOLA DI SAN PIETRO<br>SOLO CON CORRISPONDENZA | 08:30<br>15:30<br>17:05 | 10:15<br>17:05<br>18:35 | 11:00<br>17:15<br>18:45 | 11:55<br>18:35<br>18:45 | 12:15 | 14:00<br>17:05<br>18:35<br>18:45 | 16:15<br>18:35<br>18:45 | 17:50       |
| TRA ANDATA E RITORNO                                                           | PIAGGIA                 |                         |                         |                         |       |                                  |                         |             |
|                                                                                |                         |                         |                         |                         |       |                                  |                         | Stampa Big. |
|                                                                                |                         |                         |                         |                         |       |                                  |                         |             |
|                                                                                |                         |                         |                         |                         |       |                                  |                         |             |
| Ricerca tessera                                                                |                         |                         |                         |                         |       |                                  |                         |             |
| Numero tessera:                                                                |                         |                         |                         |                         |       |                                  |                         |             |
| Nome:                                                                          |                         |                         |                         |                         |       |                                  |                         |             |
| Cognome:                                                                       |                         |                         |                         |                         |       |                                  |                         |             |
| Cerca la tessera                                                               |                         |                         |                         |                         |       |                                  |                         |             |
|                                                                                |                         |                         |                         |                         |       |                                  |                         |             |

2 Selezione partenza e arrivo, secondo il seguente schema, quindi la data del viaggio

| Servizio             | PARTENZA       | ARRIVO                |
|----------------------|----------------|-----------------------|
| Traghetto di linea + | P.LE DEMOCRATE | SPIAGGIA Isola di San |
| accesso spiaggia     |                | Pietro                |

#### PIANIFICA IL TUO VIAGGIO

| Per usufruire della tariffa<br>possesso del codice di accre<br>da inserire qui (Il titolare<br>deve essere r | a ridotta per militari devi essere in<br>editamento rilasciato da Maristanav<br>del codice rilasciato da Maristanav<br>egistrato a myCicero). |
|----------------------------------------------------------------------------------------------------|----------------------------------------------------------------------------------------------------|
| -                                                                                                    | LOGIN                                                                                                    |
|                                                                                                    |                                                                                                    |
|                                                                                                    |                                                                                                    |
| Partenza:                                                                                                    | Destinazione:                                                                                                    |
|                                                                                                    | Località<br>SPIAGGIA ISOLA SAN PIETI 🗸                                                                                                    |
| Data                                                                                                    |                                                                                                    |
| Seleziona la Data:                                                                                           |                                                                                                    |
| 05/06/2024<br>formato data: gg/mm/aaaa                                                                       | J                                                                                                    |
| Caros                                                                                                    |                                                                                                    |

# Stampa Biglietti

3 verranno proposte le soluzioni di andata disponibili per quel giorno; scegliere la colonna dell'orario e proseguire

|                                    | PIAZZALE DEMOCRAT                                                                                 | E                                             |                                               |                                               |                                                |                                                |                         |
|------------------------------------|---------------------------------------------------------------------------------------------------|-----------------------------------------------|-----------------------------------------------|-----------------------------------------------|------------------------------------------------|------------------------------------------------|-------------------------|
| COLLI<br>ISOLA<br>SOLO (<br>TRA A) | MOBILITÀ<br>EGAMENTO CON<br>DI SAN PIETRO<br>SON CORRISPONDENZA<br>IDATA E RITORNO<br>SPIAGGIA    | 5 11:00<br>17:05 17:15<br>18:35 18:45         | 11:55<br>18:35<br>18:45                       | 12:15                                         | 14:00<br>17:05<br>18:35<br>18:45               | 16:15<br>18:35<br>18:45                        | 17:                     |
| SOL                                | UZIONI DI VIAGGIO                                                                                 |                                               |                                               |                                               |                                                |                                                |                         |
| Hai dalla                          | cercato le soluzioni per il giorno: 05/06/2024<br>città di PIAZZALE DEMOCRATE alla città di SPIAG | GIA ISOLA SAN PIE                             | TRO                                           | Sele:<br>D5/06<br>forma                       | ziona la Data:<br>2024<br>ito data: gg/mm/a    |                                                | TI PERC                 |
| -> Sele<br>-> Clic                 | ziona INFO per avere informazioni sulla corsa<br>ca su continua per procedere all'acquisto        |                                               |                                               |                                               |                                                |                                                |                         |
|                                    | Partenze<br>Trisualizza Fermate Limitrofe                                                         | KYMA<br>MOBILITÀ<br>Spa<br>Prosegui<br>4,55 € | KYMA<br>MOBILITÀ<br>Spa<br>Prosegui<br>4,55 € | KYMA<br>MOBILITÀ<br>Spa<br>Procegui<br>4,55 c | KYMA<br>MOBILITÀ<br>Spa<br>Proseguil<br>4,55 c | KYMA<br>MOBILITÀ<br>Spa<br>Proseguil<br>4,65 C | KY<br>MOB:<br>S<br>Prot |
|                                    | P.le Democrate                                                                                    | 08:30                                         | 10:15                                         | 11:00                                         | 11:55                                          | 12:15                                          | 14:                     |
|                                    | Cambio:                                                                                           | Isola d<br>A:09:00<br>P:09:08                 | Isola d<br>A:10:45<br>P:10:50                 | Isola d<br>A:11:30<br>P:11:50                 | Isola d<br>A:12:25<br>P:12:35                  | Isola d<br>A:12:45<br>P:12:50                  | Iso<br>A:1-<br>P:1-     |
|                                    | SPIAGGIA PRIMO ARRIVO                                                                             | 09:10                                         |                                               |                                               |                                                |                                                |                         |
| 60                                 | SPIAGGIA SECONDO ARRIVO                                                                           |                                               | 10:58                                         |                                               |                                                |                                                |                         |

4 confermare la data del ritorno (che deve coincidere con quella dell'andata), e la tariffa tra quelle proposte

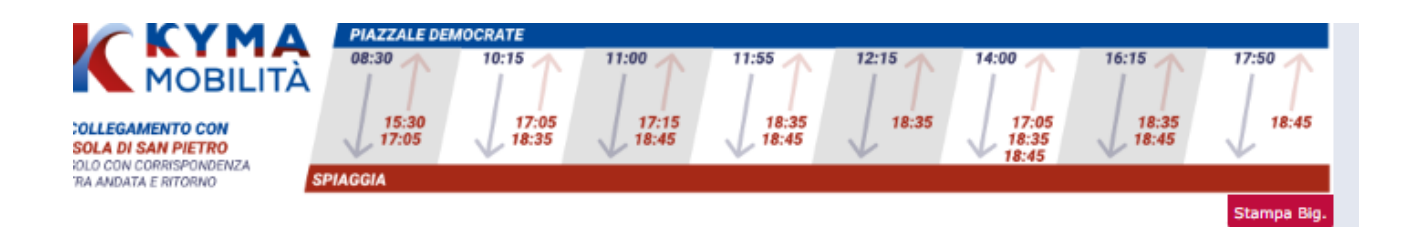

DETTAGLIO DELLA SOLUZIONE

Seleziona le fermate di partenza e destinazione per conoscere le tariffe e procedere alla prenotazione del posto e acquisto.

| • | KYMA MOBILITÀ Spa     |                      | RIVEND              | ITE IN<br>TTI VET | NFO<br>TORI                 | II<br>FER                    | NFO<br>MATE            | MAPPA<br>VIAGGIC |          |
|---|-----------------------|----------------------|---------------------|-------------------|-----------------------------|------------------------------|------------------------|------------------|----------|
|   | R.le Democrate        | 08:30                |                     |                   |                             |                              |                        |                  |          |
|   | Isola di s.pietro     | A: 09:00<br>P: 09:08 | Data Viag<br>05/06/ | gio:<br>2024      | Cambi<br>05/06/2<br>Formati | a Data<br>2024<br>o data: gg | /mm/aaaa               | Cambia           |          |
| 9 | SPIAGGIA PRIMO ARRIVO | 09:10                | 08:30               | P.le Democrate    | 2                           | 09:00                        | Isola di s.            | pietro           |          |
| 9 |                       |                      | 09:08               | SPIAGGIA          | A                           | 09:10<br>NDATA E             | SPIAGGIA<br>RITORNO    | V PRIMO ARRIV    | /0       |
|   | Arrivi                |                      |                     |                   | Tariffa                     | а                            |                        |                  | Prezzo   |
|   |                       |                      | (0 - 5 anni         | compiuti)         |                             |                              |                        |                  | €. 0,00  |
|   |                       |                      | tsignetto or        | dinario AR (Trag  | gnetto + S                  | piaggia)                     |                        |                  | €. 15,00 |
|   |                       |                      |                     | SCEGL             | I LA DATA                   | Prose                        | 08N0 <u>050</u><br>gui | 6/2024 💙         |          |

\* giorno successivo a quello di partenza \*\* due giorni successivi a quello di partenza

#### Quindi il ritorno tra quelli consentiti

SELEZIONA IL VIAGGIO DI RITORNO per il 05/06/2024:

| 0     | Partenze             | KYMA<br>MOBILITÀ<br>Spa | KYMA<br>MOBILITÀ<br>Spa | KYMA<br>MOBILITÀ<br>Spa | KYMA<br>MOBILITÀ<br>Spa | KYMA<br>MOBILITÀ<br>Spa | KYMA<br>MOBILITÀ<br>Spa |
|-------|----------------------|-------------------------|-------------------------|-------------------------|-------------------------|-------------------------|-------------------------|
|       | <u> </u>             | Procegul<br>1,66 €      | Procedul<br>1,55 €      | Procegui<br>1,66€       | Procegui<br>1,55 €      | Prosegui<br>1,66€       | Prosegui<br>1,55 €      |
| 😡 si  | PIAGGIA PRIMO ARRIVO | 11:00                   | 13:15                   | 15:30                   | 17:05                   | 17:15                   | 18:35                   |
| 🥪 P.I | le Democrate         | 11:36                   | 13:51                   | 16:06                   | 17:41                   | 17:51                   | 19:11                   |
| ۲     |                      | KYMA<br>MOBILITÀ<br>Spa | KYMA<br>MOBILITÀ<br>Spa | KYMA<br>MOBILITÀ<br>Spa | KYMA<br>MOBILITÀ<br>Spa | KYMA<br>MOBILITÀ<br>Spa | KYMA<br>MOBILITÀ<br>Spa |

\* giorno successivo a guello di partenza

5 Indicare il numero dei passeggeri, i nominativi. I numeri di telefono ed eventuali note e proseguire.

NB i titoli a tariffa agevolata con codice rilasciato da Maristanav possono acquistare i biglietti uno alla volta, fino al massomo di biglietti consentito per quella tessera.

| SERISCI DATI DEI VIAGGI<br>erisci il nome di ogni viaggiati<br>caso di nomi uguali, scrivi qui | ATORI:<br>ore e una nota (il numero di telefono, altre informazioni utili, etc.).<br>Ilcosa per distinguerli |
|------------------------------------------------------------------------------------------------|----------------------------------------------------------------------------------------------------|
|                                                                                                | Seleziona il numero di passeggeri 1 V                                                                        |
| > Passeggero n. 1<br>Cognome e Nome<br>Note (facoltativo)                                      | Recapito telefonico<br>(0 - 5 anni compiuti)<br>Biglietto ordinario AR (Traghetto + Spiaggia)                |
|                                                                                                | Procegul                                                                                                    |

6 Verrà visualizzata una maschera di riepilogo, ove inserire i dati di pagamento (NB non è richiesta la scelta del posto)

| RIEPILOGO DI VIAGGIO                          |                                                                                         |                       |               |                       |             |                                |                           |                   |
|-----------------------------------------------|-----------------------------------------------------------------------------------------|-----------------------|---------------|-----------------------|-------------|--------------------------------|---------------------------|-------------------|
|                                               |                                                                                         |                       |               |                       |             |                                |                           |                   |
| SCEGLI                                        | IL POSTO SULL'AU                                                                        | TOBUS:                |               |                       |             |                                |                           |                   |
| per ogni                                      | tratta puoi seleziona                                                                   | re un posto s         | sull'autobus. | amaticamente all'acc  | anazione d  | lai lara nocti in conventa di  | ano il primo posto coelto |                   |
| Se i pass                                     | eggen sono più di 1                                                                     | n sistema pro         | ovveuera auti | omaticamente all'assi | egnazione u | ler loro posti, in sequenza ut | po il prino posto scelto. |                   |
| ANDATA                                        | - 05/06/2024                                                                            |                       |               |                       |             |                                |                           |                   |
| Ora Part.                                     | Partenza                                                                                | Ora Arr.              | Destinazion   | e                     | Durata      | Vettore                        | Orari e Fermate           | SceltaDelPosto    |
| 08:30                                         | P.Ie Democrate                                                                          | 09:00                 | Isc           | ola di s.pietro       | 0h30m       | KYMA MOBILITÀ Spa              | $\otimes$                 | Liberi: 50        |
| Linea:                                        |                                                                                         |                       |               | ID01 -                | TARANTO - I | ISOLA S. PIETRO                |                           |                   |
| 09:08                                         | SPIAGGIA                                                                                | 09:10                 | SPIAGG        | IA PRIMO ARRIVO       | 0h2m        | KYMA MOBILITÀ Spa              | $\odot$                   | Liberi: 548       |
| Linea:                                        |                                                                                         |                       |               | ID                    | 03 - SPIAGG | IA S. PIETRO                   |                           |                   |
|                                               |                                                                                         |                       |               |                       |             |                                |                           |                   |
| RITORN                                        | 0 - 05/06/2024                                                                          |                       |               |                       |             |                                |                           |                   |
| Ora Part.                                     | Partenza                                                                                |                       | Ora Arr.      | Destinazione          | Durata      | Vettore                        | Orari e Fermate           | SceltaDelPosto    |
| 17:05                                         | SPIAGGIA PRIM                                                                           | IO ARRIVO             | 17:41         | P.Ie Democrate        | 0h36m       | KYMA MOBILITÀ Spa              | $\otimes$                 | Liberi: 48        |
| Linea:                                        |                                                                                         |                       |               | ID01 -                | TARANTO - I | ISOLA S. PIETRO                |                           |                   |
| * giorno su<br>** due gion                    | ccessivo a quello di pa<br>ni successivi a quello d                                     | rtenza<br>fi partenza |               |                       |             |                                |                           |                   |
| 9                                             |                                                                                         |                       |               |                       |             |                                |                           |                   |
|                                               |                                                                                         |                       |               |                       |             |                                |                           |                   |
| RIEPILO                                       | RIEPILOGO PER PASSEGGERO:                                                               |                       |               |                       |             |                                |                           |                   |
| 1 - 111111111 - 1                             |                                                                                         |                       |               |                       |             |                                |                           |                   |
| Biglietto ordinario AR (Traghetto + Spiaggia) |                                                                                         |                       |               |                       |             |                                |                           |                   |
| 05/06/                                        | 05/06/2024 08:30:00-P.le Democrate ≥ 05/06/2024 09:10:00-SPIAGGIA PRIMO ARRIVO €. 15,00 |                       |               |                       |             |                                |                           |                   |
|                                               |                                                                                         |                       |               |                       |             |                                | TOTALE                    | /IAGGIO: €. 15,00 |
|                                               |                                                                                         |                       |               |                       |             |                                |                           |                   |

7 Leggere le avvertenze e accettare le condizioni generali di viaggio e le condizioni sul trattamento dei dati personali

## PAGAMENTO CON CARTA DI CREDITO

Prima di procedere al pagamento con Carta di Credito seguire attentamente le seguenti istruzioni:

| 1 | .)      | Il pagamento dovrà essere effettuato in un tempo massimo di <b>20 minuti</b> : trascorsi i 20 min. la<br>prenotazione del posto verrà annullata                                                                                                    |                |                                                                                                    |  |  |  |  |  |  |  |
|---|---------|----------------------------------------------------------------------------------------------------|----------------|----------------------------------------------------------------------------------------------------|--|--|--|--|--|--|--|
| 2 | 2)      | ATTENZIONE!<br>Dopo aver completato il pagamento con CARTA DI CREDITO, l'utente riceverà un'email di<br>riepilogo del pagamento stesso e un'email con il dettaglio della transazione, contenente anche il<br>link per stampa del biglietto. Si consiglia di controllare la cartella della Posta<br>Indesiderata e di inserire l'indirizzo email no-reply@mycicero.it fra i mittenti<br>attendibili. E' OBBLIGATORIO esibire il titolo di viaggio all'AUTISTA al momento<br>dell'imbarco. I passeggeri che non potranno esibire tale titolo, saranno considerati come<br>totalmente sprovvisti di titolo di viaggio, con conseguente obbligo, ove possibile, dell'acquisto di<br>un nuovo biglietto.                                      |                |                                                                                                    |  |  |  |  |  |  |  |
| 3 | 3)      | Si avvisa l'utente che ogni utilizzo fraudolento di questo servizio di<br>prenotazione e pagamento on line sarà denunciato alle autorità competenti<br>indicando il vostro attuale indirizzo ip che è 82.185.123.227                                                                                                    |                |                                                                                                    |  |  |  |  |  |  |  |
| 4 | F)      | Ricordiamo all'utente che il pagamento effettuato per questo servizio sarà<br>riportato nell'estratto conto della vostra carta di credito con la dicitura<br>AUTOBUS.IT                                                                                                    |                |                                                                                                    |  |  |  |  |  |  |  |
| 5 | 5)      | I dati della carta di pagamento sono gestiti secondo lo standard di sicurezza previsto dai Circuiti<br>di Pagamento, che impone di trasmettere i dati carta su protocolli sicuri certificati PCI DSS. I<br>servizi di gestione dei pagamenti permettono a questa Applicazione di processare pagamenti<br>tramite carta di credito, bonifico bancario o altri strumenti. I dati utilizzati per il pagamento<br>vengono acquisiti direttamente dal gestore del servizio di pagamento richiesto senza essere in<br>alcun modo trattati da questa Applicazione. Alcuni di questi servizi potrebbero inoltre permettere<br>l'invio programmato di messaggi all'Utente, come email contenenti fatture o notifiche riguardanti<br>il pagamento. |                |                                                                                                    |  |  |  |  |  |  |  |
| 6 | 5)      | La fattura verr<br>a no-reply@m                                                                                                    | rà en<br>ycice | nessa nei tempi e nei modi concordati con il vettore. Per informazioni scrivere<br>ro.it o chiamare il |  |  |  |  |  |  |  |
| 7 | ')      | Spese di spedi                                                                                                    | izion          | e: Il servizio non prevede ulteriori spese di spedizione                                               |  |  |  |  |  |  |  |
|   | Re      | egolamento                                                                                                    | >              | Dichiaro espressamente di accettare le<br>CONDIZIONI GENERALI DI TRASPORTO                             |  |  |  |  |  |  |  |
|   |         | Privacy                                                                                                    | >              | Dichiaro espressamente di accettare le<br><u>CONDIZIONI SUL TRATTAMENTO DEI DATI PERSONALI</u>         |  |  |  |  |  |  |  |
|   | Tì      | tolare carta                                                                                                    | >              | Cosimo Cigliese<br>(nome del titolare della carta di credito)                                          |  |  |  |  |  |  |  |
|   |         | Email                                                                                                    | >              | cosimo.cigliese@gmail.com<br>(l'e-mail di riepilogo acquisto verrà spedita a questo indirizzo)         |  |  |  |  |  |  |  |
|   | Importo | ) da pagare                                                                                                    | >              | 8,00 €                                                                                                 |  |  |  |  |  |  |  |
|   |         |                                                                                                    |                | Annulla Prosegui con l'acquisto                                                                        |  |  |  |  |  |  |  |

9 Proseguire con l'acquisto indicando la carta di credito e la posta elettronica, su cui verrà inviato un link per la stampa del biglietto.

10 - Per acquistare il biglietto dei servizi turistici (minicrociere nei mari di Taranto, con guida turistica) selezionare "ESCURSIONI TURISTICHE" al seguente <u>link</u>

Si verrà indirizzati alla seguente pagina

| SERVIZIO TURISTICO IDROVIE |                      |                            |                                    |                                                                                                  |                         |  |           |  |
|----------------------------|----------------------|----------------------------|------------------------------------|--------------------------------------------------------------------------------------------------|-------------------------|--|-----------|--|
|                            | Partenza             | e bigliett                 | i                                  |                                                                                                  | Nominativi              |  | Riassunto |  |
|                            | Data<br>05/0<br>Sceg | ed or<br>06/202<br>gli big | rario<br>2 <b>4 20</b> :<br>lietto | di partenza<br>:00  ✔                                                                            | 20:00<br>P.le Democrate |  |           |  |
|                            | -<br>-<br>Totale     | 0                          | +                                  | Servizi Turistici - Biglietto gratuito bambini<br>€ 0,00<br>(Adulti/Over 6)<br>€ 10,00<br>€ 0,00 |                         |  |           |  |

11 Selezionare la data ed il numero di viaggiatori, quindi procedere con ACQUISTA.

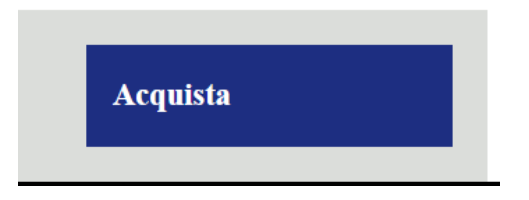

12 Registrarsi e/o Loggarsi con le proprie credenziali (si può accedere al sito con le credenziali di Mycicero) e inserire i dati dei viaggiatori

| INSERISCI DATI DEI VIAGGIATORI:<br>inserisci il nome di ogni viaggiatore e una nota (il numero di telefono, altre informazioni utili, etc.).<br>In caso di nomi uguali, scrivi qualcosa per distinguerli |                |                     |  |  |  |  |  |  |
|----------------------------------------------------------------------------------------------------|----------------|---------------------|--|--|--|--|--|--|
|                                                                                                    | Cognome e Nome | Recapito telefonico |  |  |  |  |  |  |
| 1. MARIO ROSSI +393281                                                                                                    |                |                     |  |  |  |  |  |  |
| POSTI DISPONIBILI : 266 (aggiornato alle 22:31 del 28/06/2019)                                                                                                    |                |                     |  |  |  |  |  |  |

13 Verranno proposte le soluzioni di viaggio, che potranno così essere acquistate

### Viaggio

| ANDATA - 30/06/2019    |        |                        |                                                     |
|------------------------|--------|------------------------|-----------------------------------------------------|
| Partenza               | Durata | Vettore                | Prenota Posto                                       |
| 20:00 - P.le democrate | 1h30m  | A.M.A.T. Spa - Taranto | Liberi: 266<br>Per scegliere il posto<br>clicca qui |
| Viaggiatori            |        |                        |                                                     |
| Nome                   |        | Tariffa                | Importo                                             |
| MARIO ROSSI            |        | Ordinario              | €. 8,00                                             |
|                        |        |                        | TOTALE VIAGGIO: €. 8,00                             |

CONTROLLA I DATI DI VIAGGIO E PROCEDI ALL'ACQUISTO:

Acquista con Carta di Credito